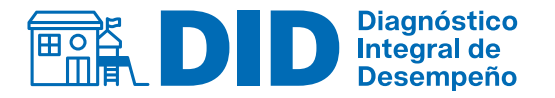

Agencia de Calidad de la Educación

## Inscripción 2024

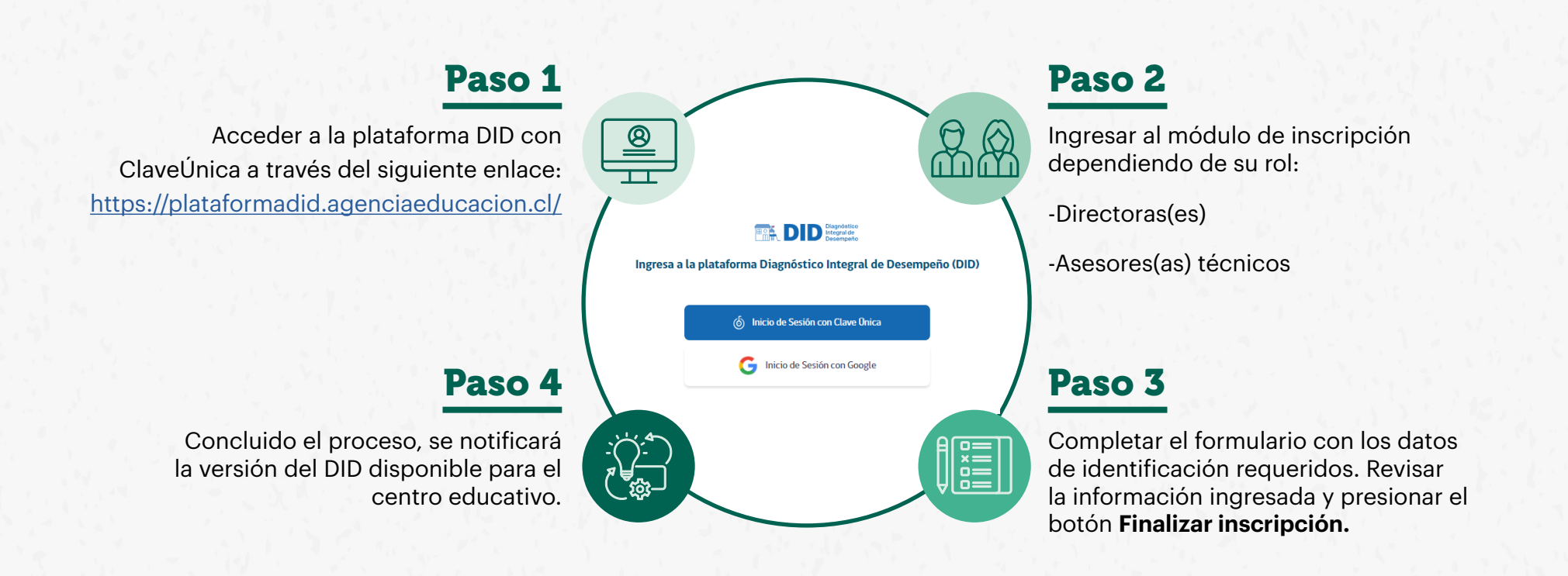

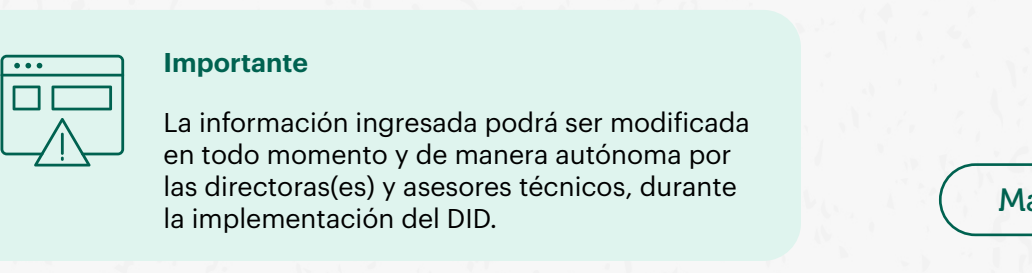

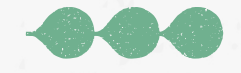

Más información en did.agenciaeducación.cl